## Inserir Situação de Ligação de Água

O objetivo desta funcionalidade é inserir a situação de ligação de água. Ela pode ser acessada via Menu de Sistema, no caminho: GSAN > Atendimento ao Público > Ligação de Água > Inserir Situação de Ligação de Água.

Feito isso, o sistema acessa a tela abaixo:

## Observação

Informamos que os dados exibidos na tela a seguir são fictícios e não retratam informações de clientes.

| Inserir Situação de Ligação d                     | le Água                        |
|---------------------------------------------------|--------------------------------|
| Para inserir a situação de ligação de água        | a, informe a descrição abaixo: |
| Descrição: *                                      |                                |
| Descrição Abreviada: *                            |                                |
| Consumo Mínimo: *                                 |                                |
| Indicador de Faturamento: *                       | ◯ Sim ◯ Não                    |
| Indicador de Existência de Rede: *                | ● Sim ○ Não                    |
| Indicador de Existência de Ligação: *             | ● Sim ○ Não                    |
| Indicador de Abastecimento: *                     | 🖲 Sim 🔾 Não                    |
| Indicador Água ativa: *                           | 🖲 Sim 💛 Não                    |
| Indicador Água Desligada: *                       | 🖲 Sim 💛 Não                    |
| Indicador Água Cadastrada: *                      | 🖲 Sim 💛 Não                    |
| Indicador de Análise de Água: *                   | 🖲 Sim 💛 Não                    |
| Indicador de Permissão para Corte de<br>Esgoto: * | ⊖ Sim . Não                    |
| Indicador de só Faturar com Consumo<br>Real: *    | ● Sim ○ Não                    |
| Indicador de só Faturar com Leitura<br>Real: *    | ● Sim ○ Não                    |
|                                                   | * Campos Obrigatórios          |
| Limpar Cancelar                                   | Inserir                        |

Acima, informe obrigatoriamente todos os campos (para detalhes sobre o preenchimento clique

**AQUI**) e clique no botão <u>Inserir</u>. Feito isso, o sistema efetua algumas validações:

Atenção: foram alteradas as funcionalidades de Inserir Situação de ligação de Água, e Manter Situação de ligação de Água, para tratar o indicador criado (*Indicador de Faturar com Leitura Real*). Caso o Indicador de só Faturar com Consumo Real esteja marcado com Sim, o Indicador de Faturar com Leitura Real deve assumir Sim e as demais combinações serão permitidas.

- Verificar preenchimento dos campos:
  - Caso o usuário não informe ou selecione o conteúdo de algum campo necessário à inclusão da situação da ligação de água, o sistema exibe a mensagem: Informe «nome do campo que não foi preenchido ou selecionado».
- Verificar existência de situação de ligação de água:
  - Caso a descrição da situação de ligação de água já exista, o sistema exibe a mensagem: Situação de Ligação de Água «descrição da situação de ligação de água » já existe no cadastro.
- Verificar sucesso da operação:
  - Caso o código de retorno da operação efetuada no banco de dados seja diferente de zero, o sistema exibe a mensagem conforme o código de retorno.

## **Preenchimento dos Campos**

| Campo                                       | Orientações para Preenchimento                                                                                          |
|---------------------------------------------|----------------------------------------------------------------------------------------------------|
| Descrição                                   | Campo obrigatório - Informe a Descrição da situação de ligação<br>de água, com no máximo 20 (vinte) caracteres.         |
| Descrição Abreviada                         | Campo obrigatório - Informe a Descrição abreviada da situação de<br>ligação de água, com no máximo 3 (três) caracteres. |
| Consumo Mínimo                              | Campo obrigatório - Informe o consumo mínimo da situação da<br>ligação de água com, no máximo 10 (dez) caracteres.      |
| Indicador de Faturamento                    | Campo obrigatório - selecionar entre as opções SIM ou NÃO.                                                              |
| Indicador de Existência de Rede             | Campo obrigatório - selecionar entre as opções SIM ou NÃO.                                                              |
| Indicador de Existência de Ligação          | Campo obrigatório - selecionar entre as opções SIM ouNÃO.                                                               |
| Indicador de Abastecimento                  | Campo obrigatório - selecionar entre as opções SIM ou NÃO.                                                              |
| Indicador de Água Ativa                     | Campo obrigatório - selecionar entre as opções SIM ou NÃO.                                                              |
| Indicador de Água Desligada                 | Campo obrigatório - selecionar entre as opções SIM ou NÃO.                                                              |
| Indicador de Água Cadastrada                | Campo obrigatório - selecionar entre as opções SIM ou NÃO.                                                              |
| Indicador de Análise de Água                | Campo obrigatório - selecionar entre as opções SIM ou NÃO.                                                              |
| Indicador de Permissão para Corte de Esgoto | Campo obrigatório - selecionar entre as opções SIM ou NÃO.                                                              |
| Indicador de Só Faturar com<br>Consumo Real | Campo obrigatório - selecionar entre as opções SIM ou NÃO.                                                              |
| Indicador de Faturar com Leitura<br>Real    | Campo obrigatório - selecionar entre as opções SIM ou NÃO.                                                              |

## Funcionalidade dos Botões

| Botão   | ão Descrição da Funcionalidade                                                  |  |
|---------|---------------------------------------------------------------------------------|--|
| Limpa   | r Ao clicar neste botão, o sistema limpa o conteúdo dos campos na tela.         |  |
| Cancela | Ao clicar neste botão, o sistema cancela a operação e retorna à tela principal. |  |
| Inserir | Ao clicar neste botão, o sistema comanda a inserção dos dados na base de dados. |  |

Clique aqui para retornar ao Menu Principal do GSAN

From: https://www.gsan.com.br/ - Base de Conhecimento de Gestão Comercial de Saneamento

Permanent link: https://www.gsan.com.br/doku.php?id=ajuda:inserir\_situacao\_de\_ligacao\_de\_agua&rev=1484250723

Last update: 31/08/2017 01:11

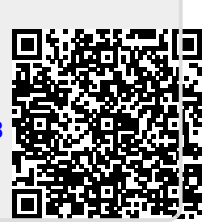